## EDUCATOR

## USER GUIDE FOR T1 ADMISSIONS: ACCEPTING STUDENTS WITH COMPLETED APPLICATIONS

On the Admissions page, search for a Program using the dropdown menu as well as a corresponding Year Term.

**Accepting Students** 

## **Admissions Applications**

| art Education K-12                                                           |   |   |   |
|------------------------------------------------------------------------------|---|---|---|
|                                                                              | ~ |   | ~ |
| Art Education K-12                                                           | Î |   |   |
| art Education Licensure                                                      |   | - |   |
| art Education (Minor)                                                        |   |   |   |
| Biological Science Education                                                 |   |   |   |
| Chemistry Education                                                          |   |   |   |
| Chemistry Education Licensure                                                |   |   |   |
| Chemistry Education (Minor)                                                  |   |   |   |
| Chinese Teaching (Minor)                                                     |   |   |   |
| Computer Science Teaching (Minor)                                            |   |   |   |
| Dance Education K-12                                                         |   |   |   |
| Jual-Language Immersion K-12 Teaching (Minor)                                |   |   |   |
| arly Childhood Education                                                     |   |   |   |
| arth and Space Science Education                                             |   |   |   |
|                                                                              |   |   |   |
| arth & Space Science Ed Licensure                                            |   |   |   |
| arth & Space Science Ed Licensure<br>Ilementary Education                    |   |   |   |
| arth & Space Science Ed Licensure<br>Tementary Education<br>English Teaching |   |   |   |
| arth & Space Science Ed Licensure                                            |   |   |   |

After finding a program and term year, you will have a filtered list of applicants.

You will be able to see the status under the "Application Status" column.

|   | Name 🌧            | NetId 🔺       | Application Application |   |
|---|-------------------|---------------|-------------------------|---|
|   | filter column.    | filter column |                         |   |
|   | Ashershi, Issuit- | patter.       | - Waitlisted            | 1 |
|   | Report Const.     | carnels       | - Waitlisted            | ( |
|   | Report Salaria.   | atronta       | Pending                 | ( |
|   | Christerson       | mil208        | Approved                | ( |
| _ | Coll. Michael     | staatud       | Pending                 | ( |
|   | Rentman, Sala     | roll          | C Pending               | ( |
| _ | Fallicia, Arribar | 4175          | Pending                 | ( |

You can filter by application status by using the "filter column..." box and selecting a filter category.

In this case, you would want to choose "Pending" in the dropdown list.

| Name 🔺          | NetId 🔺       | Application Application | Transition Statu |
|-----------------|---------------|-------------------------|------------------|
| filter column.  | filter column | filter column           | filter column    |
| AuburyPt, Issui | policies.     |                         | L In Progress    |
| Bayer, 1999.    | carolib       | Waitlisted              | In Progress      |
| Brown, Balantal | girment       | Pending                 | In Progress      |
| Christenan,     |               | Approved                | In Progress      |

Select an Applicant in "pending" status by checking the far-right checkbox next to that person's name.

More than one applicant can be selected to approve multiple at once.

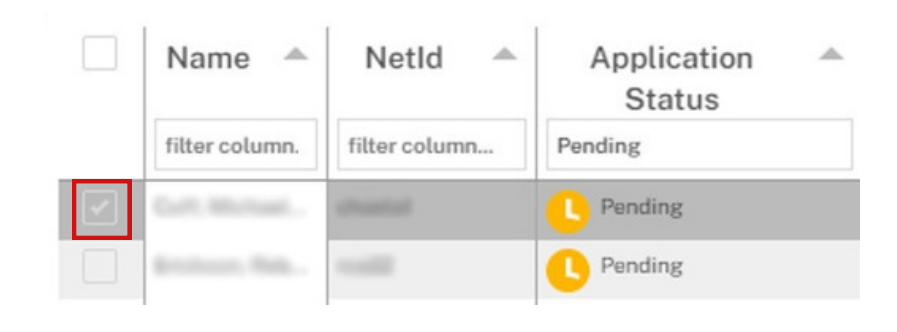

After selecting the Applicant(s), a grey box labeled "Admission Decision" will appear above the table.

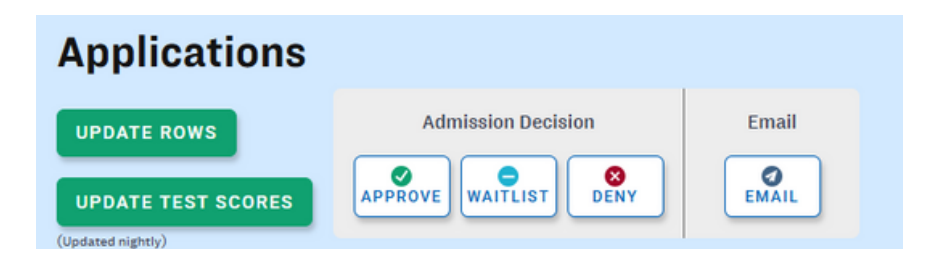

To approve the selected applicant(s), click the Approve button.

If you would like to send a decision email to those students, click on the email button.

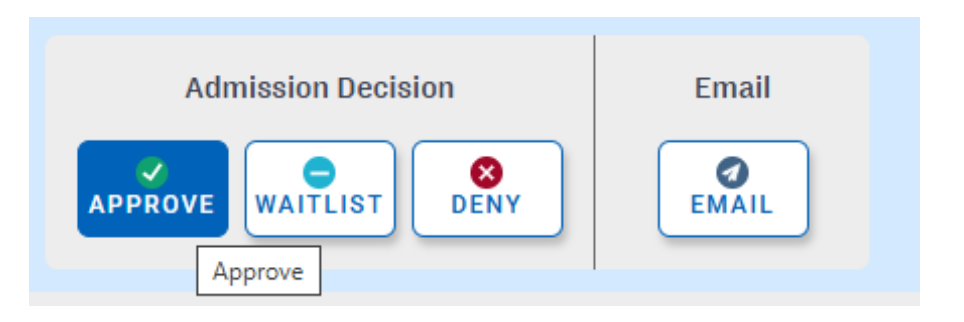

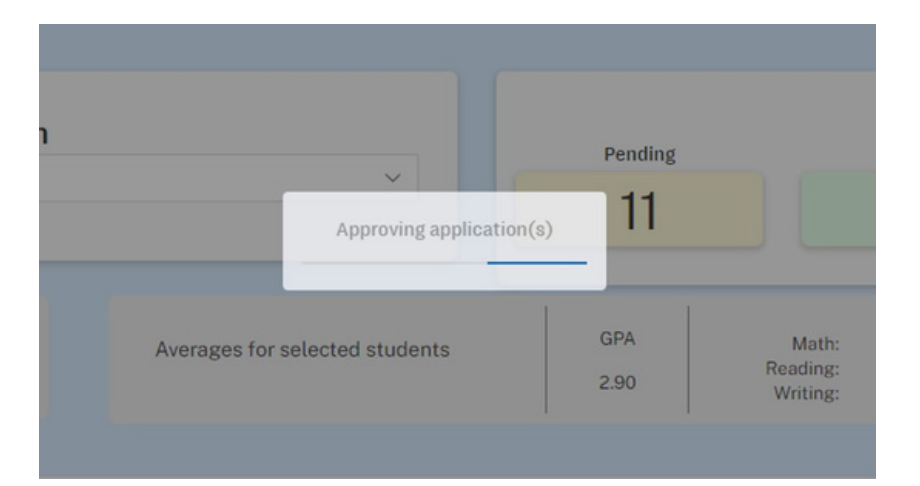

After clicking the approve icon, you will see a status hover box that says, "Approving application(s)

After the process has completed, you will see the selected applicant(s) Application Status has changed from "Pending" to "Approved" with a green circle check mark icon.

If the rows are not updating, you can click on update. If that is not displaying correctly, you can reach out to the EPP Office at (801)-422-1190

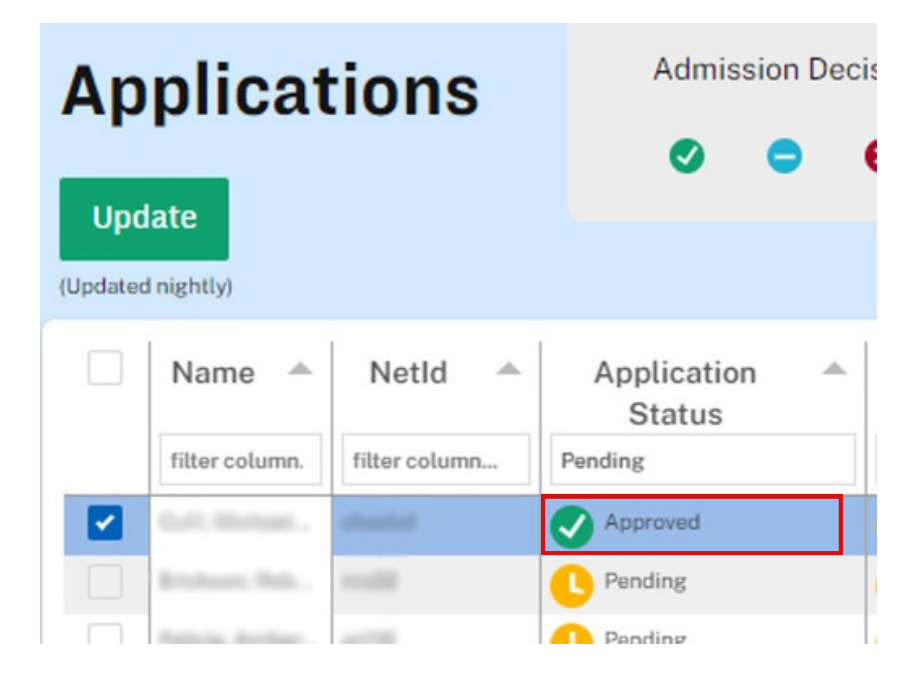